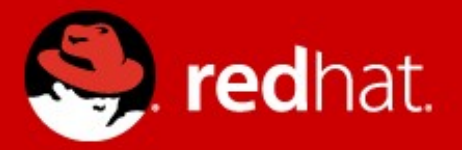

# Management and Monitoring - labs Zbyněk Roubalík Senior Quality Engineer, JBoss by Red Hat

Advanced Java EE Lab @ ČVUT Apr 01 2016

# Agenda

- Monitoring
  - JDK tools
  - System tools
- CLI
- Java API
- HTTP API
- WebUI

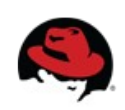

# JDK tools - JAR level investigation

#### jar tf \$file or unzip -I \$file

jar tf jboss-modules.jar

for i in `find . -name '\*.jar'`; do echo "-- \$i"; jar tf "\$i"; done

#### javap -classpath \$file FQCN

javap -classpath jboss-modules.jar org.jboss.modules.JarModuleLoader javap -private -classpath jboss-modules.jar org.jboss.modules.JarModuleLoader

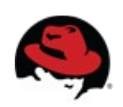

```
JDK tools – process
```

bin/standalone.sh

jps -l [-m -v] export PID=`jps -l | grep jboss-modules.jar | cut -d" " -f1`

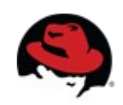

## JDK tools – memory

jmap \$PID

# jmap -dump:file=heap-dump \$PID

jhat heap-dump

Check http://127.0.0.1:7000/

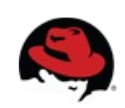

#### JDK tools – stack trace and JVM stats

jstack -I \$PID

#### jstat -gcutil -t \$PID 1s 30

man jstat or http://docs.oracle.com/javase/7/docs/technotes/tools/share/jstat.html

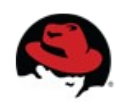

## JDK tools – GUI

jconsole \$PID

bin/jconsole.sh

VisualVM

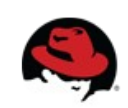

## System tools

uname -a, cat /etc/redhat-release

top, cat /proc/cpuinfo

free, vmstat -a

df -h, du -h, mount

ps aux, top, kill -9

netstat -natup

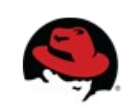

# CLI

- bin/jboss-cli.sh -c
- Interactive mode
  - Tab completion
  - Commands
    - Is, cd, deploy, undeploy
  - Operations (:whoami, :read-\*)
    - :read-operation-description(name="read-attribute")
    - :read-resource(recursive=true,include-runtime=true)

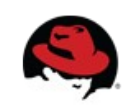

- Non-interactive mode
  - Commands and file arguments
    - bin/jboss-cli.sh -c command="ls -l"
    - bin/jboss-cli.sh -c file=commands.cli
      - commands.cli contains 2 lines:

ls -l

:whoami

- GUI mode
  - bin/jboss-cli.sh -c --gui

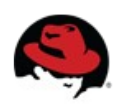

# Java API

- Maven artifact org.wildfly.core:wildfly-controller-client
- *management-00*: initial commit, start here
- management-01: Read product version
- management-02: Read recursively resources include runtime
- management-03: Read recursively resource description of remoting, namely http-remotingconnector
- management-04: connect remotely to running WF8 instance

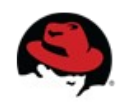

# HTTP API

## Simple get operations

- http://localhost:9990/management?recursive&include-runtime&json.pretty
  - management/subsystem/infinispan/cache-container/ejb
  - management/subsystem/remoting?operation=attribute&name=workertask-max-threads

• Read: release version (attribute)

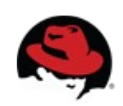

## Web Console

http://127.0.0.1:9990/console/

- Check environment properties
- Reload server
- Check ExampleDS datasource configuration, create TestDS
- Create JMS queue in Messaging subsystem

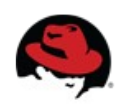

# Thank you for your attention.

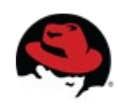